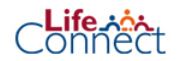

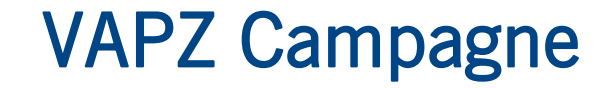

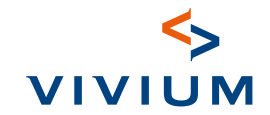

| م<br>۵          |               |                         |
|-----------------|---------------|-------------------------|
| (+)             | Halla lauk om | u waar ta zianl         |
| Campagnes       |               |                         |
| 1               |               | contract of bijvoegsel. |
| 0               | Zoeken        | Alles V Q               |
| Zoekresultaten  |               |                         |
| Geen resultaten |               |                         |

Welkomscherm

1

Klik in het menu aan de linkerkant op de luidspreker. Klik daarna aan de rechterkant op **Registreer een nieuwe** campagne.

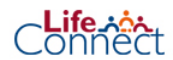

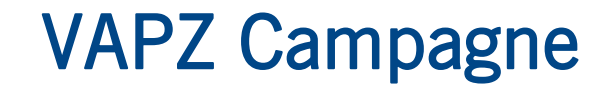

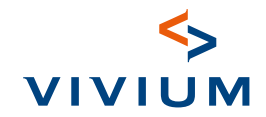

| Q  | Campagnes ★      |                                                                                   |
|----|------------------|-----------------------------------------------------------------------------------|
| +  |                  |                                                                                   |
| D: | Bewaarde filters | Campagnes                                                                         |
| +  | Alle campagnes V | 1 campagne                                                                        |
| 0  |                  | Sorteer op 🛛 Aanmaakdatum recentste naar oudste 🗸 🖉 Zoeken 🔍 🗘 Download een lijst |
|    |                  |                                                                                   |
|    |                  |                                                                                   |

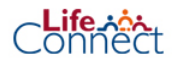

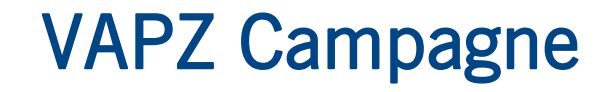

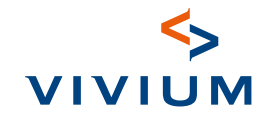

| Q Q Q Q Q Q Q Q Q Q Q Q Q Q Q Q Q Q Q | <ul> <li>Registreer nieuwe ×</li> <li>∗ <sup>2</sup>/<sub>2</sub> Registreer een nieuwe campagne</li> <li>Algemene informatie</li> </ul> |  |
|---------------------------------------|----------------------------------------------------------------------------------------------------|--|
| 0                                     | Campagnenaam<br>(kantoornummer + naam van<br>de campagne)                                                                                |  |
|                                       | Campagnetype Optimalisatie VAPZ                                                                                                    |  |
|                                       | Startdatum                                                                                                    |  |
|                                       | Einddatum<br>optioneel DD/MM/YYYY 😁<br>Annuleer Registreren                                                                              |  |

**Algemene informatie** Geef bij **Campagnenaam** het kantoornummer + naam van campagne + jaartal in. Selecteer bij Campagnetype **Optimalisatie VAPZ**. Vul de start- en (optioneel) de einddatum in en klik op **Registreren**.

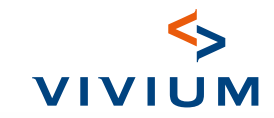

| SIGEDIS TEST                                             | Klanten te                                                                                                    | bevoegen                                                                    | £4,    | Communicatietalen                                                               | Campagneklanten                                            |                                       |
|----------------------------------------------------------|----------------------------------------------------------------------------------------------------|-----------------------------------------------------------------------------|--------|---------------------------------------------------------------------------------|------------------------------------------------------------|---------------------------------------|
| Campagnegegevens                                         |                                                                                                    |                                                                             | Ê<br>0 | Selecteer  Sociaal statuut                                                      | <b>-</b>                                                   | Sorteer op Beste match                |
| Campagnetype Startdatum<br>Optimalisatie VAPZ 15/02/2025 | Einddatum<br>-                                                                                                    | Meer informatie >                                                           | 8      | Selecteer  Selecteer                                                            | Producttype<br>Vmi Aarvullend Pensioen voor Zelfstandigen  | campaignContact.fiscalM<br>4 000,44 € |
| Samenvatting van de campagne                             | Contracten reeds verwerkt  Contracten gevolg 0 contracten Contract opgemaakt 0 contracten Contract opgemaakt – in | Totaal te verwerken<br>contracten<br>• Voorstel geweigerd 0<br>contracten   |        | Calculated<br>Unknown<br>DD/MM/YYYY (*)<br>Tussenpersoon<br>Kies nummer of naam | Producttype<br>Vrij Aanvullend Pensioen voor Zelfstandigen | campaignContact.fiscalM<br>4 000,44 € |
|                                                          | afwachting van transactie <b>0 contracten</b>                                                                     | Nieuw 0 contracten     In behandeling 0 contracten     Mislukt 0 contracten |        | Tags                                                                            |                                                            |                                       |

#### VAPZ- campagne

De campagne werd opgemaakt. Voeg eenvoudig de juiste klanten toe via **Klanten toevoegen**. Gebruik hiervoor de filters aan de linkerkant van het scherm. Vul bij Sociale status "**Zelfstandige**" in. Bij maximum fiscale premie selecteer "**Berekend**".

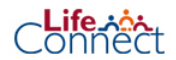

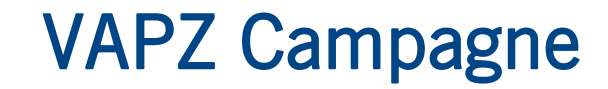

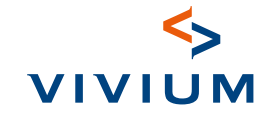

| Communicatietalen        | Campagneklanten                                            |                                                |
|--------------------------|------------------------------------------------------------|------------------------------------------------|
| Selecteer 🗸              | □•                                                         | Sorteer op Beste match V                       |
| Sociaal statuut          | Selecteer alles                                            |                                                |
| Selecteer 🗸              | Deselecteren                                               |                                                |
| Fiscal max premium       |                                                            | exemples Parte at Feasily as Pressives         |
| Calculated 🗙 🗡           | Vrij Aanvullend Pensioen voor Zelfstandigen                | campaignContact.nscaliMaxPremium<br>4 000,44 € |
| Datum van contractupdate |                                                            |                                                |
| DD/MM/YYYY               | SM                                                         |                                                |
| Tussenpersoon            | Producttype<br>Vrij Aanvullend Pensioen voor Zelfstandigen | campaignContact.fiscalMaxPremium<br>4 000,44 € |
| Kies nummer of naam      |                                                            |                                                |

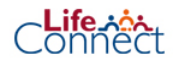

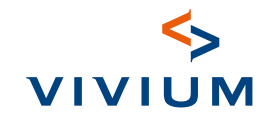

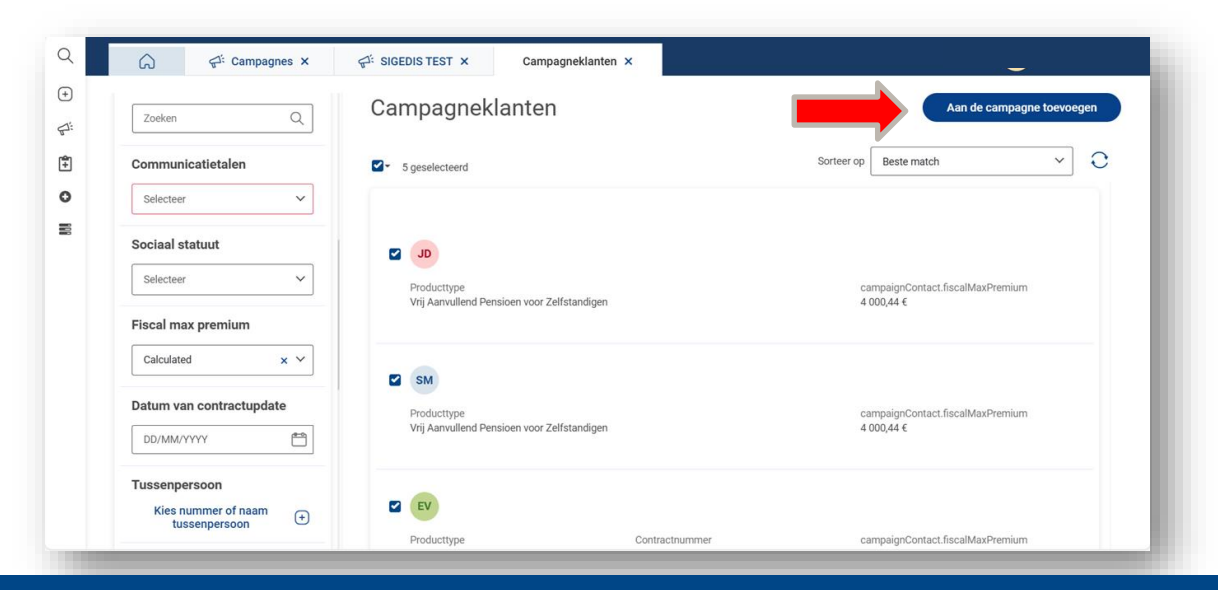

Eens de juiste selectie gemaakt is klik je op Aan de campagne toevoegen.

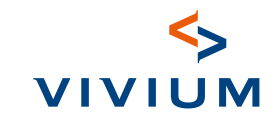

| SIGEDIS TEST                                                          | Klanten to                                                                                                    | evoegen Meer v                                                                                                    | (ب<br>چا:   | SIGEDIS TEST                                                                 | Klanten to                                                                                                    | evoegen Meer v                                                                                                    | ) |
|-----------------------------------------------------------------------|----------------------------------------------------------------------------------------------------|----------------------------------------------------------------------------------------------------|-------------|------------------------------------------------------------------------------|----------------------------------------------------------------------------------------------------|----------------------------------------------------------------------------------------------------|---|
| Campagneggevens Campagnetype Startdatum Optimalisatie VAPZ 15/02/2025 | Eindatum<br>-                                                                                                    | Meer informatie >                                                                                                    | ©<br>•<br>■ | Campagnegegevens<br>Campagnetype Startdatum<br>Optimalisatie VAPZ 13/02/2025 | Einddatum<br>-                                                                                                    | Wijzig de naam<br>Start de campagne<br>Meer informatie >                                                                                                    |   |
| Samenvatting van de campagne                                          | Contracten reeds verwerkt<br>Contract opgemaskt 0 contracten<br>Contract opgemaskt of contracten<br>Contract opgemaskt – in<br>afwochting van transactie 0 contracten | Totaal te verwerken<br>contracten<br>• Voorste geweigerd 0<br>contracten<br>• Neuw 5 contracten<br>• Mauk 5 contracten<br>• Maluk 10 contracten<br>• Maluk 10 contracten<br>• In devenitor win |             | Samenvatting van de campagne                                                 | Contracten reeds verwerkt<br>• Zonder gevolg 0 contracten<br>• Contract opgemaakt 0 contracten<br>• Contract opgemaakt – in<br>afwachting van transactie 0 contracten | Totaal te verwerken<br>contracten<br>• Voorstel geweigerd 0<br>contracten<br>• Neuw 5 contracten<br>• Insteundeling 0<br>contracten<br>• Mislukt 0 contracten<br>• Insteundento van |   |

Keer terug naar het vorige tabblad **Samenvatting van de campagne**. Open het menu rechtsboven bij **Meer** en klik op **Start de campagne**.

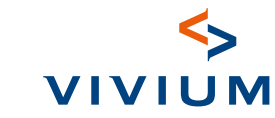

| Q <b></b> | G                     | T × Campagneklanten ×                                                                  | Devoegen Meer ~                                                                                                    |
|-----------|-----------------------|----------------------------------------------------------------------------------------|----------------------------------------------------------------------------------------------------|
| ÷<br>•    | Campagnegegevens      |                                                                                        |                                                                                                    |
|           | Optimalisatie VAPZ    | Start de campagne<br>De campagne SIGEDIS TEST zal uitgestuurd worden voor 5<br>klanten | Meer informatie >                                                                                                    |
|           | Samenvatting van de s | Annuleer Bevestig<br>Contracten reeds verwerkt                                         | Iotaal te verwerken<br>contracten<br>• Voorstel geweigerd 0<br>contracten<br>• Nieuw 5 contracten<br>• In behandeling 0<br>contracten<br>• Mislukt 0 contracten<br>• In divervel 0 contracten<br>• In deverveling verweiger |

Bevestig de campagne en klik op Bevestig.

Life tot

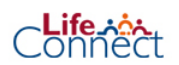

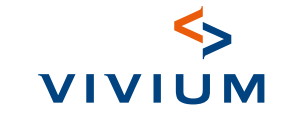

| 15 | 📢 SIGEDIS                          | TESTS                    |                                                                         | Klanten toevoegen Meer 🗸                        |
|----|------------------------------------|--------------------------|-------------------------------------------------------------------------|-------------------------------------------------|
| 5  | Campagnegegevens                   | 5                        |                                                                         |                                                 |
| ,  |                                    |                          |                                                                         |                                                 |
|    | Campagnetype<br>Optimalisatie VAPZ | Startdatum<br>24/03/2025 | Einddatum<br>-                                                          |                                                 |
|    |                                    |                          |                                                                         | Meer informatie >                               |
|    | Samenvatting van de                | e campagne               |                                                                         |                                                 |
|    |                                    |                          | Contracten reeds verwerkt                                               | Totaal te verwerken contracten                  |
|    |                                    |                          | Zonder gevolg 1 contracten                                              | • Voorstel geweigerd 0 contracten               |
|    |                                    |                          | <ul> <li>Contract opgemaakt 0 contracten</li> </ul>                     | Nieuw 0 contracten                              |
|    |                                    |                          | <ul> <li>Contract opgemaakt – in afwachting van transactie 0</li> </ul> | <ul> <li>In behandeling 0 contracten</li> </ul> |
|    |                                    |                          | contracten                                                              | <ul> <li>Mislukt 0 contracten</li> </ul>        |
|    |                                    | 5                        |                                                                         | ontwerp 4 contracten                            |
|    |                                    | 5                        |                                                                         | In afwachting van documenten U contracten       |
|    | TOTAA                              | L CONTRACTEN             |                                                                         | Documenten gevraagd 0 contracten                |
|    |                                    |                          |                                                                         | • Voorstel in onderzoek 0 contracten            |
|    |                                    |                          |                                                                         | Voorstel geaccepteerd 0 contracten              |
|    |                                    |                          |                                                                         | Contract wordt opgemaakt 0 contracten           |
|    |                                    |                          |                                                                         |                                                 |

Klik op **Export info gerelateerde polissen** voor de lijst van de betrokken contracten.

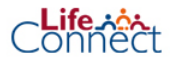

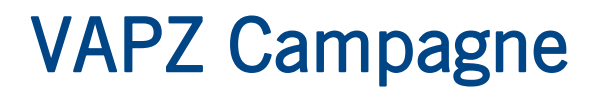

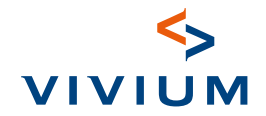

#### Uitnodigingbrieven

De brieven met uitnodiging tot optimalisatie worden automatisch gegenereerd en verstuurd naar uw klanten.

#### Optimalisatie van de contracten

Je kan op 2 manieren een contract optimaliseren:

1. Zoek het **contract** op via het zoekscherm. Wanneer je het contract geopend hebt ga je naar **Simulaties**. Klik op de openstaande Simulatie. Klik daarna op **Premieparameters wijzigen**. Overloop de gegevens rond de periodieke premie en duid eventueel aan of de klant wil optimaliseren naar het fiscaal maximum. Klik nu op Volgende. Klik nu op Indienen en bijvoegsel starten. Bevestig met op de knop Ja, aanvraag bijvoegsel afronden. In sommige gevallen zal er gevraagd worden om extra formaliteiten te vervullen.

In de polis kan je nu onder de knop Documenten de gegenereerde documenten vinden die je kan doorsturen naar de klant.

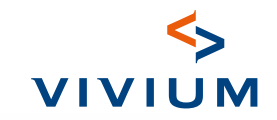

| 1 | Pensioen voor<br>Zelfstandigen (VAPZ) | Vrij Aanvullend Pensioen voor Zelf<br>Contractnummer     | standigen (VAPZ)<br>– premiebetalend |                         |                                                           |  |
|---|---------------------------------------|----------------------------------------------------------|--------------------------------------|-------------------------|-----------------------------------------------------------|--|
| ) | Verzekeringnemer<br>L                 | 0 Gepland acties                                         |                                      |                         | Plan actie                                                |  |
|   | Verzekerde<br>▲ I<br>Contractnummer   | ↑ Contractgegevens                                       |                                      |                         |                                                           |  |
|   | Status<br>• Actief – premiebetalend   | Algemene informatie<br>Status<br>Actief – premiebetalend | Ingangsdatum<br>01/12/2021           | Einddatum<br>01/04/2035 | Fiscaliteit<br>VRIJ AANVULLEND PENSIOEN<br>ZFI FST (VAPZ) |  |
|   | Contractoverzicht                     | Inning                                                   | Voorschot op contract                |                         |                                                           |  |
|   | (\$) Kwijtingen                       | Inning maatschappij                                      | Nee                                  |                         |                                                           |  |
|   | Simulaties 1                          | Betalingen                                               | Betalingsfrequentie                  | Hoofdvervaldag          | Betalingswiize                                            |  |
|   | Bijvoegsels                           | 3 965,77 EUR                                             | Jaarlijks                            | 01/12                   | Overschrijvingsformulier                                  |  |
|   |                                       | Overzicht kwijtingen                                     |                                      |                         |                                                           |  |

Zoek het contract op via het zoekscherm. Wanneer je het contract geopend hebt ga je naar Simulaties.

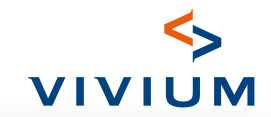

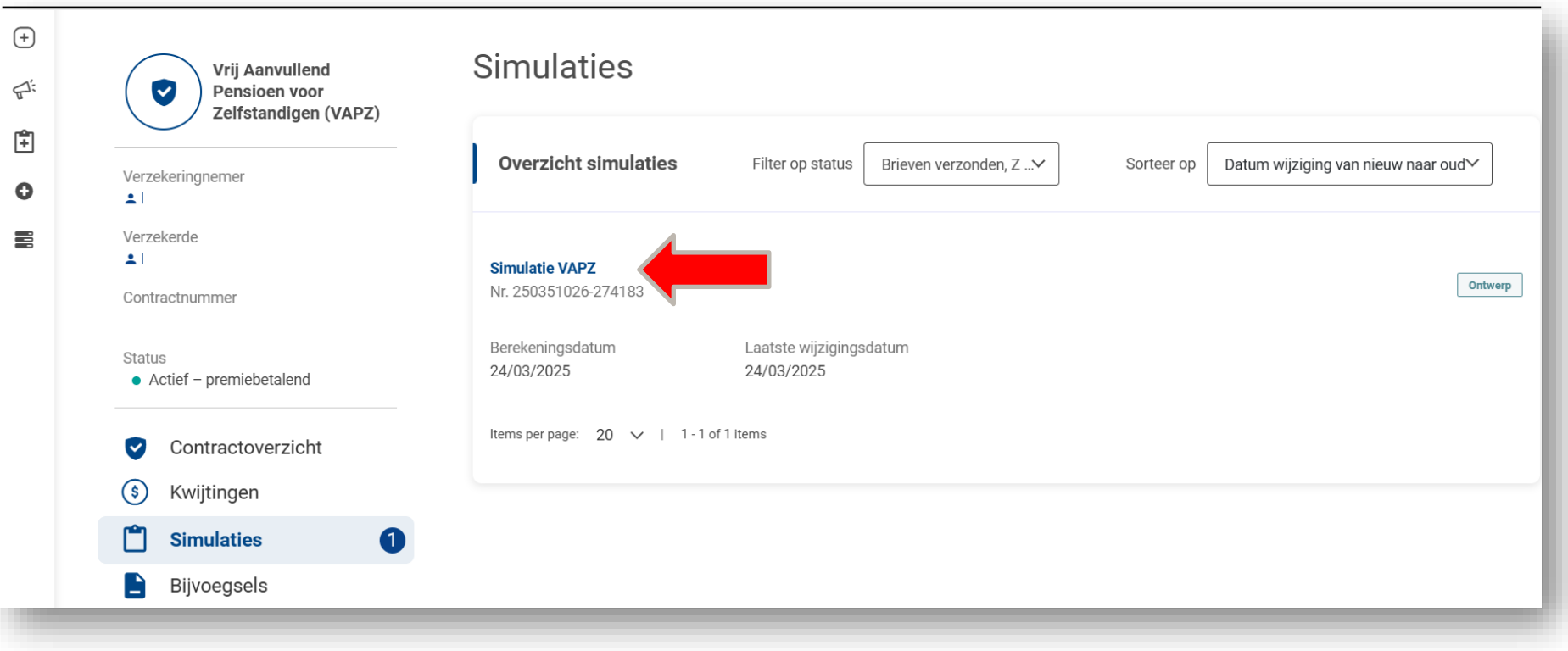

Klik op de openstaande Simulatie. Klik daarna op Premieparameters wijzigen.

\_ife\_\_\_\_\_

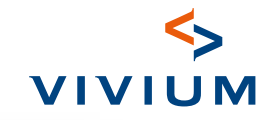

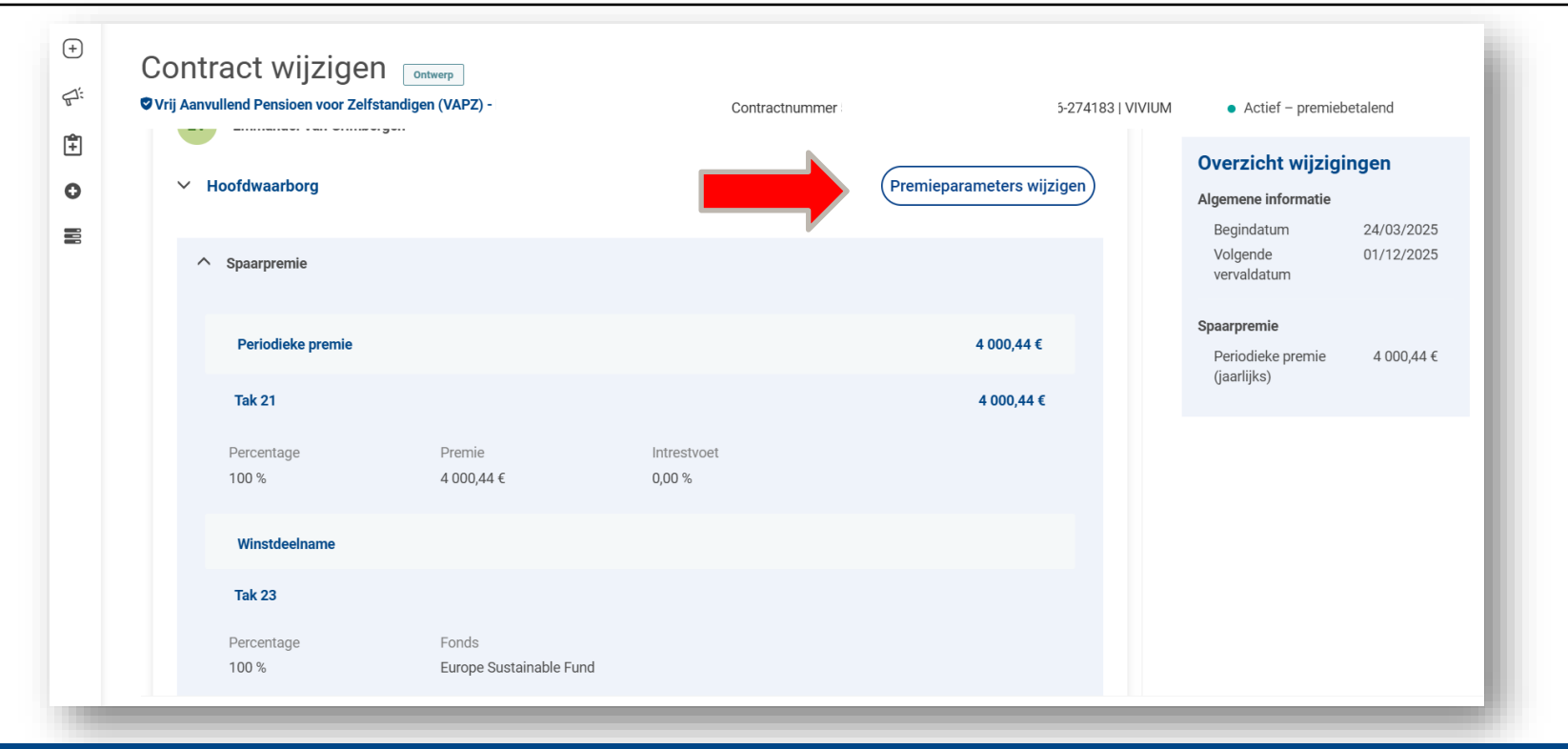

Klik daarna op Premieparameters wijzigen. Overloop de gegevens rond de periodieke premie en duid eventueel aan of de klant wil optimaliseren naar het fiscaal maximum.

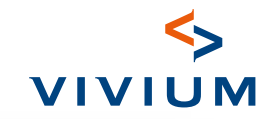

| +<br>\$ | <ul> <li>← Terug naar Contract wijzigen</li> <li>Premieparameters wijzigen</li> </ul>                                            |
|---------|----------------------------------------------------------------------------------------------------|
| Ê       | Vrij Aanvullend Pensioen voor Zelfstandigen (VAPZ) -       Contractnummer       -274183   VIVIUM       • Actief - premiebetalend |
| 0       | Verwachte prestatie                                                                                                    |
|         | ^ Spaarpremie en beleggingsstrategie / winstdeelname       Prestatie voor nieuwe premie         54 579,96 €                      |
|         | Periodieke premie                                                                                                    |
|         | Periodieke premie                                                                                                    |
|         | Huidige premie (jaarlijks) 3 965,77 €                                                                                            |
|         | Nieuwe premie €4 000,44                                                                                                    |
|         | Fiscale max Premie 1000,44 €<br>gebaseerd op Sigedis info                                                                        |
|         | Jaarlijkse automatische optimalisatie volgens<br>Sigedis info                                                                    |
|         | Inhaalpremie ()                                                                                                    |
|         | Inhaalpremie €0.00                                                                                                    |

Overloop de gegevens rond de periodieke premie en duid eventueel aan of de klant wil optimaliseren naar het fiscaal maximum.

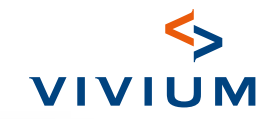

| Vrij Aanvullend Pensioen voor Zelfstandigen (VAPZ)            | Contractnummer | 74183   VIVIUM | Actief – premiebetalend                     |
|---------------------------------------------------------------|----------------|----------------|---------------------------------------------|
|                                                               |                |                | Verwachte prestatie                         |
| Spaarpremie en beleggingsstrategie / winstdeelname            |                |                | Prestatie voor nieuwe premie<br>54 579,96 € |
| Periodieke premie                                             |                |                |                                             |
| Periodieke premie                                             |                |                |                                             |
| Huidige premie (jaarlijks) 3 965,77 €                         |                |                |                                             |
| Nieuwe premie €4 000,                                         | 44             |                |                                             |
| Fiscale max Premie j 000,44 €<br>gebaseerd op Sigedis info    |                |                |                                             |
| Jaarlijkse automatische optimalisatie volgens<br>Sigedis info |                |                |                                             |
| Inhaalpremie 🕡                                                |                |                |                                             |
| Inhaalpremie                                                  | 00             |                |                                             |

Klik nu op Volgende. Klik nu op Indienen en bijvoegsel starten. Bevestig met op de knop Ja, aanvraag bijvoegsel afronden. In sommige gevallen zal er gevraagd worden om extra formaliteiten te vervullen.

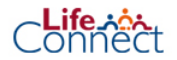

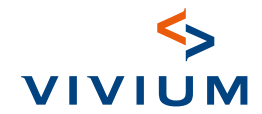

Optimalisatie van de contracten

Je kan op 2 manieren een contract optimaliseren:

2. Klik op **Samenvatting van campagne**. Druk op **Meer informatie**. Nu krijg je een overzichtsscherm van de aangeschreven klanten. Hier kan je de **betrokken polissen** selecteren en de gewenste premie aanduiden. Na het invoeren van de gewenste premie, druk je op **Bijvoegsel starten**. Door dit te doen wordt het bijvoegsel aangevraagd en wordt het contract opgemaakt.

Zoek het contract op via het zoekscherm. Wanneer je het contract geopend hebt ga je naar Documenten. Hier kan je de gegenereerde documenten vinden die je kan doorsturen naar de klant.

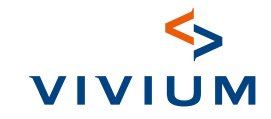

| ÷ | W | දුං. campagnes X |                                    | IS TESTS                 |                                                                         | Klanten toevoegen Meer 🗸                                                                        |
|---|---|------------------|------------------------------------|--------------------------|-------------------------------------------------------------------------|-------------------------------------------------------------------------------------------------|
| 1 |   |                  | Campagnegegev                      | ens                      |                                                                         |                                                                                                 |
| · |   |                  |                                    |                          |                                                                         |                                                                                                 |
|   |   |                  | Campagnetype<br>Optimalisatie VAPZ | Startdatum<br>24/03/2025 | Einddatum<br>-                                                          |                                                                                                 |
|   |   |                  |                                    |                          |                                                                         | Meer informatie >                                                                               |
|   |   |                  | Samenvatting va                    | n de campagne            |                                                                         |                                                                                                 |
|   |   |                  |                                    |                          | Contracten reeds verwerkt                                               | Totaal te verwerken contracten                                                                  |
|   |   |                  |                                    |                          | Zonder gevolg 1 contracten                                              | <ul> <li>Voorstel geweigerd 0 contracten</li> </ul>                                             |
|   |   |                  |                                    |                          | <ul> <li>Contract opgemaakt 0 contracten</li> </ul>                     | Nieuw 0 contracten                                                                              |
|   |   |                  |                                    |                          | <ul> <li>Contract opgemaakt – in afwachting van transactie 0</li> </ul> | In behandeling 0 contracten                                                                     |
|   |   |                  |                                    |                          | contacten                                                               | <ul> <li>Mislukt 0 contracten</li> </ul>                                                        |
|   |   |                  |                                    | 5                        |                                                                         | <ul> <li>ontwerp 4 contracten</li> <li>In afwachting van documenten 0<br/>contracten</li> </ul> |
|   |   |                  | TOT                                | TAAL CONTRACTEN          |                                                                         | Documenten gevraagd 0 contracten                                                                |
|   |   |                  |                                    |                          |                                                                         | <ul> <li>Voorstel in onderzoek 0 contracten</li> </ul>                                          |
|   |   |                  |                                    |                          |                                                                         | <ul> <li>Voorstel geaccepteerd 0 contracten</li> </ul>                                          |
|   |   |                  |                                    |                          |                                                                         | • Contract wordt opgemaakt 0 contracten                                                         |
|   |   |                  |                                    |                          |                                                                         | Export info gerelateerde polissen                                                               |
|   |   |                  |                                    |                          |                                                                         | Moor informatio                                                                                 |

. Klik op Samenvatting van campagne. Druk op Meer informatie.

\_ife\_;

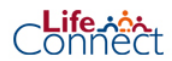

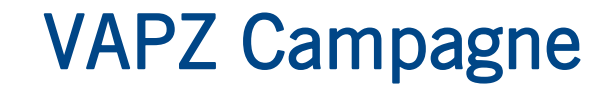

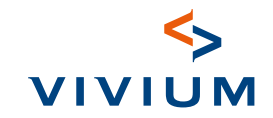

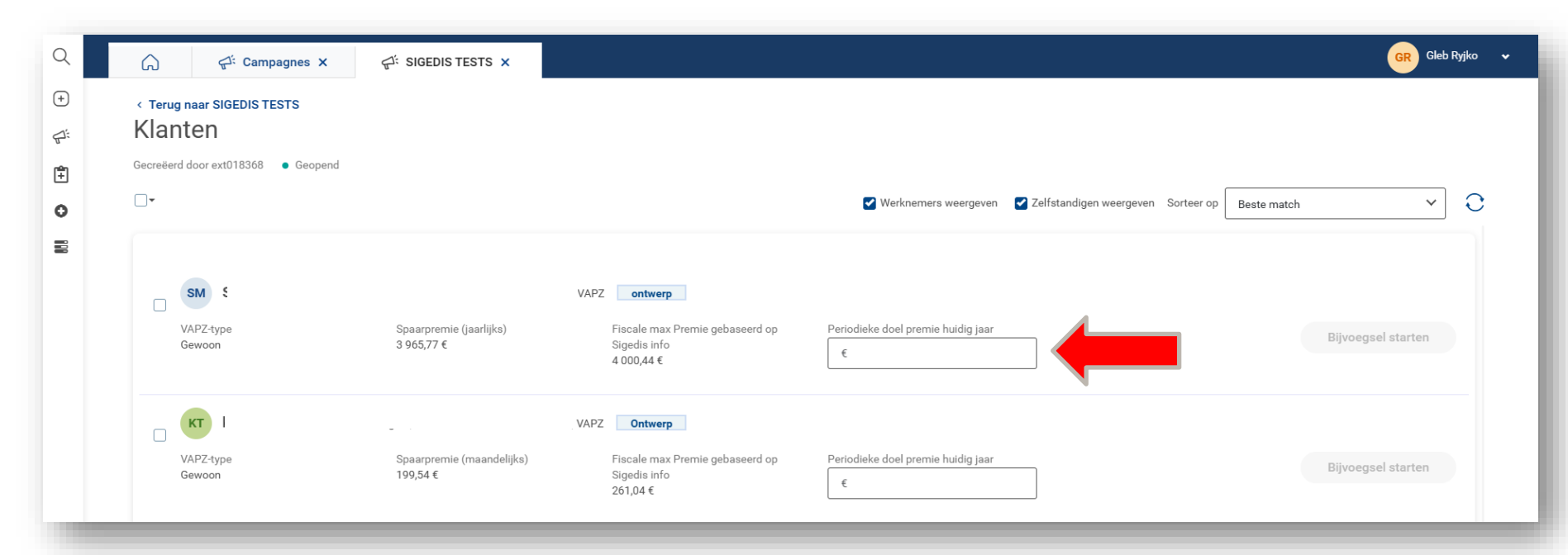

Nu krijg je een overzichtsscherm van de aangeschreven klanten. Hier kan je de betrokken polissen selecteren en de gewenste premie aanduiden. Na het invoeren van de gewenste premie, druk je op Bijvoegsel starten. Door dit te doen wordt het bijvoegsel aangevraagd en wordt het contract opgemaakt.

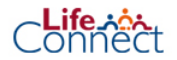

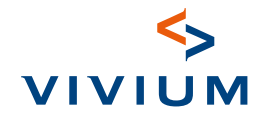

Samenvatting van de campagne

Via **Samenvatting van de campagne** kan je steeds de actuele stand van zaken van de campagne opvolgenNa ontvangst en verwerking van de reactie van de klant, klik op Samenvatting van de campagne.

Na reactie van de klant kan je via de polis de optimalisatie doorvoeren. Deze stap kan je via twee manieren uitvoeren. Optie 1 is de meest gewenste optie aangezien je hier kan kiezen voor automatische indexatie.

#### Connect

#### Voorbeeld brief

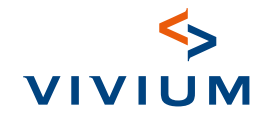

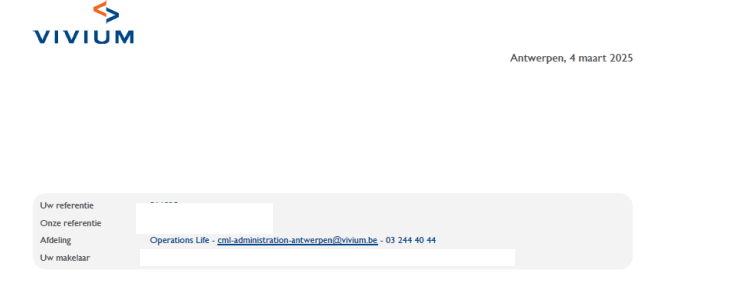

#### Fiscale optimalisatie van uw Vrij Aanvullend Pensioen voor Zelfstandigen

#### Beste heer !

Goed nieuws: u heeft de mogelijkheid om een hogere premie te storten en dus meer fiscaal voordeel te genieten!

Neem snel contact op met uw makelaar zodat u optimaal kan sparen voor uw aanvullend pensioen.

Sparen voor uw Vrij Aanvullend Pensioen voor Zelfstandigen, levert heel wat voordelen op:

- U verhoogt uw aanvullend pensioen.
- U betaalt minder belastingen.
- U betaalt minder sociale bijdragen.

#### Uw huidige premie

Uw huidige jaarpremie bedraagt 3.965,80 EUR, en wordt betaald via per kwartaal stortingen van 991,45 EUR (exclusief eventuele aanvullende waarborgen).

#### Hoe vraagt u deze fiscale optimalisatie aan?

Heel eenvoudig, contacteer uw makelaar om uw maximale fiscale premie te kennen.

- · Vervolgens kunnen jullie samen bekijken welke premie u wil storten.
- Bij een aanpassing van uw premie ontvangt u een bijvoegsel om bij uw contract te bewaren.
- Vanaf de volgende vervaldag houden we automatisch rekenng met de nieuwe geoptimaliseerde premie.
- · Betaalde u de premie voor 2025 al? Dan kunt u eenmalig bijstorten.

Voor vragen of meer info, kunt u terecht bij uw makelaar. De gegevens vindt u bovenaan deze brief.

Vivium is een merk van PSV Verzekeringen CV
 www.vivium.be
 Koningsstraat 151 - 1210 Brussel
 info@vivium.be
 Verzekerinesondersemine toeselaten onder code 0058

E-MAIL info@pvgroup.be BTW BE 0402 236 531 BPB Brussel

www.pvgroep.coop